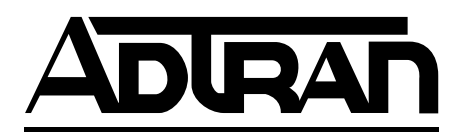

## Nx56/64 (EIA-530) Option Module

User Manual

Part Number 1200054L2

June 2000 61200054L2-1B

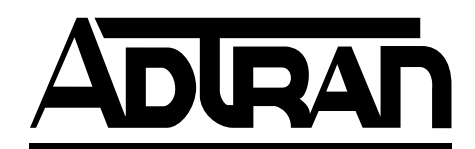

901 Explorer Boulevard P.O. Box 140000 Huntsville, AL 35814-4000 Phone: (256) 963-8000

© 2000 ADTRAN, Inc. All rights reserved. Printed in USA.

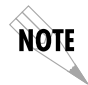

Notes provide additional useful information.

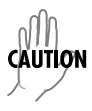

*Cautions signify information that could prevent service interruption.* 

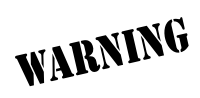

Warnings provide information that could prevent damage to the equipment or endangerment to human life.

# Federal Communications Commission Radio Frequency Interference Statement

This equipment has been tested and found to comply with the limits for a Class A digital device, pursuant to Part 15 of the FCC Rules. These limits are designed to provide reasonable protection against harmful interference when the equipment is operated in a commercial environment. This equipment generates, uses, and can radiate radio frequency energy and, if not installed and used in accordance with the instruction manual, may cause harmful interference to radio frequencies. Operation of this equipment in a residential area is likely to cause harmful interference in which case the user will be required to correct the interference at his own expense.

## Shielded cables must be used with this unit to ensure compliance with Class A FCC limits.

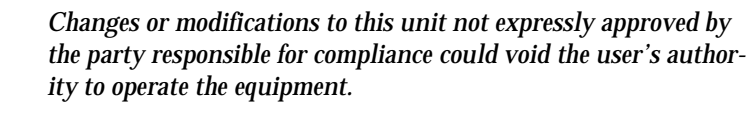

## Warranty and Customer Service

ADTRAN will replace or repair this product within five (5) years from the date of shipment if it does not meet its published specifications or fails while in service. For detailed warranty, repair and return information See the ADTRAN Equipment Warranty and Repair and Return Policy Procedure.

Return Material Authorization (RMA) is required prior to returning equipment to ADTRAN.

For Service, RMA requests, or more information, contact ADTRAN Technical Support listed on the inside back page of this manual.

CAUTION

#### LIMITED PRODUCT WARRANTY

ADTRAN warrants that for five (5) years from the date of shipment to Customer, all products manufactured by ADTRAN will be free from defects in materials and workmanship. ADTRAN also warrants that products will conform to the applicable specifications and drawings for such products, as contained in the Product Manual or in ADTRAN's internal specifications and drawings for such products (which may or may not be reflected in the Product Manual). This warranty only applies if Customer gives ADTRAN written notice of defects during the warranty period. Upon such notice, ADTRAN will, at its option, either repair or replace the defective item. If ADTRAN is unable, in a reasonable time, to repair or replace any equipment to a condition as warranted, Customer is entitled to a full refund of the purchase price upon return of the equipment to ADTRAN. This warranty applies only to the original purchaser and is not transferable without ADTRAN's express written permission. This warranty becomes null and void if Customer modifies or alters the equipment in any way, other than as specifically authorized by ADTRAN.

EXCEPT FOR THE LIMITED WARRANTY DESCRIBED ABOVE, THE FORE-GOING CONSTITUTES THE SOLE AND EXCLUSIVE REMEDY OF THE CUS-TOMER AND THE EXCLUSIVE LIABILITY OF ADTRAN AND IS IN LIEU OF ANY AND ALL OTHER WARRANTIES (EXPRESSED OR IMPLIED). ADT-RAN SPECIFICALLY DISCLAIMS ALL OTHER WARRANTIES, INCLUDING (WITHOUT LIMITATION), ALL WARRANTIES OF MERCHANTABILITY AND FITNESS FOR A PARTICULAR PURPOSE. SOME STATES DO NOT ALLOW THE EXCLUSION OF IMPLIED WARRANTIES, SO THIS EXCLU-SION MAY NOT APPLY TO CUSTOMER.

In no event will ADTRAN or its suppliers be liable to Customer for any incidental, special, punitive, exemplary or consequential damages experienced by either Customer or a third party (including, but not limited to, loss of data or information, loss of profits, or loss of use). ADTRAN is not liable for damages for any cause whatsoever (whether based in contract, tort, or otherwise) in excess of the amount paid for the item. Some states do not allow the limitation or exclusion of liability for incidental or consequential damages, so the above limitation or exclusion may not apply to Customer.

# Table of Contents

| ist of Figures                 | ix  |
|--------------------------------|-----|
| ist of Tables                  | xi  |
| Chapter 1. Introduction        | 1-1 |
| Overview                       | 1-1 |
| Functional Description         | 1-1 |
| Features                       | 1-2 |
| Interfaces                     | 1-2 |
| Option Module Specifications   | 1-2 |
| DTE Interface                  | 1-2 |
| Rates                          | 1-2 |
| Clock Options                  | 1-2 |
| Tests                          | 1-3 |
| Test Pattern                   | 1-3 |
| Data Inversion                 | 1-3 |
| 1s Density Protection          | 1-3 |
| CTS, DCD, DSR Options          | 1-3 |
| Connector                      | 1-3 |
| Physical Description           | 1-4 |
| Chapter 2. Installation        | 2-1 |
| Jnpack & Inspect               | 2-1 |
| ADTRAN Shipments Include       | 2-1 |
| Customer Provides              | 2-1 |
| nstalling the Option Module    | 2-2 |
| Placement of the Option Module | 2-2 |
| Power Connection.              | 2-3 |
| Attaching the Plug-on Board    | 2-3 |
| Viring                         | 2-4 |
| Power-Up and Initialization    | 2-5 |

| Chapter 3. Operation                 |
|--------------------------------------|
| Overview                             |
| Front Panel Indicators/Buttons3-1    |
| Menu Structure                       |
| Nx56/64 Menus Are All Submenus       |
| Operation of Nx56/64 Submenus        |
| 2)PORT Status, Submenu of 1)Status   |
| Operation3-3                         |
| Nx56/64 Status                       |
| DTE Data/CK3-4                       |
| DTE Status                           |
| Port Rate                            |
| 7)PORT CONFIG, Submenu of 2)CONFIG   |
| Operation3-5                         |
| 1)INTERFACE                          |
| 2)RATE 56/64                         |
| 3)TX CLK                             |
| 4)DATA                               |
| 5)CTS                                |
| 6)DCD                                |
| 7)DSR (Data Set Ready)               |
| 8)0 INHIB                            |
| 3)FACTORY RESTORE, Submenu of 3)UTIL |
| Operation3-7                         |
| 5)PORT UTILITY, Submenu of 3)UTIL    |
| Operation3-8                         |
| 2)RUN SELF-TEST, Submenu of 4)Test   |
| 3)PORT TEST, Submenu of 4)Test3-10   |
| Operation3-10                        |
| 1.1 Nx56/64                          |
| Appendix A. System Messages A-1      |
| IndexIndex-1                         |

# List of Figures

| Figure 1-1. | Nx56/64 (EIA-530) Option Module        | 1-4  |
|-------------|----------------------------------------|------|
| Figure 2-1. | Installing the Option Module           | 2-2  |
| Figure 2-2. | Attaching the Plug-on Board            | 2-3  |
| Figure 2-3. | DB-25 Pin Connection                   | 2-4  |
| Figure 3-1. | TSU 100 Main Menu Tree                 | 3-2  |
| Figure 3-2. | Port Status Submenu                    | 3-3  |
| Figure 3-3. | Port Configuration Submenu             | 3-5  |
| Figure 3-4. | Port Utility Submenu                   | 3-8  |
| Figure 3-5. | Port Name and Software Version Display | 3-9  |
| Figure 3-6. | Port Test Submenu                      | 3-10 |

# List of Tables

## Chapter 1

## Introduction

## OVERVIEW

The Nx56/64 (EIA-530) option module is one of the option modules available for use with the ADTRAN TSU 100, 120, 600, and 610. The Nx56/64 (EIA-530) option module installs in the option slot of the TSU 100 and provides an additional synchronous EIA-530 interface port. When used in the TSU, this interface port allows an additional DTE to have access to the T1 service.

## **Functional Description**

The Nx56/64 (EIA-530) interface operates in the option slot of the TSUs, or as a plug-on to any option module and is under the control of the TSU. The Nx56/64 (EIA-530) option module is configured from the front panel or by an external PC program. The internal menus for its configuration are part of the Nx card and are automatically installed when the option module is plugged into the TSU.

## Features

- Operates using 1 to 24 DS0s
- Includes an elastic store for absorption of rate variations
- Capable of including an Nx56/64 (EIA-530) plug-on interface port, resulting in a dual port module
- Outputs a 50% duty-cycle output clock at all rates
- Menu operation for easy configuration
- Executes and responds to V.54 looping codes
- Generates and checks a 511 test pattern
- Performs an extensive self-test

## Interfaces

- EIA-530 electrical (differential)
- Connector : DB-25 (EIA-530)
- Loopbacks:
  - Port (toward the network)
  - DTE (toward the DTE)

Both loopbacks can be invoked locally or remotely (V.54)

## **Option Module Specifications**

## DTE Interface

EIA-530

#### Rates

56 kbps - 1.536 Mbps in 56K or 64K steps

#### **Clock Options**

Internal, Internal-Inverted, External

**Tests** Local Loopback (Bilateral): Menu activated Remote Loopback (V.54) Menu activated: Self-test

**Test Pattern** 511 with errored seconds display

**Data Inversion** Menu selectable

**1s Density Protection** Force 1s to network after one second of consecutive zeros from DTE. On/Off

**CTS, DCD, DSR Options** Normal or Forced On

Connector DB-25 (EIA-530)

## **Physical Description**

The Nx56/64 (EIA-530) is an option module which plugs into the option slot in the rear of the TSU product family. See Figure 1-1.

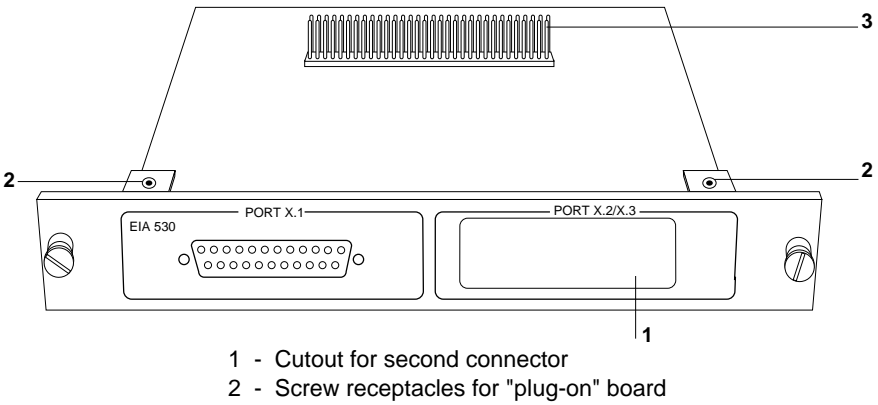

3 - Port X.2 header pins

#### Figure 1-1. Nx56/64 (EIA-530) Option Module

The rear panel of the option module includes a plastic plug over a cutout for a second EIA-530 connector. This allows the addition of another plug-on module. The port X.1 and X.2 indication is linked to the port numbering philosophy of the TSU 100 product family. The X represents the slot number, into which the option module is plugged. For the TSU 100, there is only one option slot. Therefore, the port designation would be 1.1. If a plug-on (EIA-530) is present, then the part designation would be port 1.2. In a TSU 600 with six option slots, these port numbers would be port 1.1 to port 6.1. The numbers appear in the front panel LCD menu displays. Chapter 2

## Installation

## **UNPACK & INSPECT**

Carefully inspect the Nx56/64 (EIA 530) option module for any shipping damage. If damage is suspected, file a claim immediately with the carrier and then contact ADTRAN customer service. If possible, keep the original shipping container for use in shipping the module back for repair or for verification of damage during shipment.

## **ADTRAN Shipments Include**

- The Nx56/64 (EIA-530) option module
- The user manual (to be inserted into the main TSU manual

## **Customer Provides**

• DTE cable

## INSTALLING THE OPTION MODULE

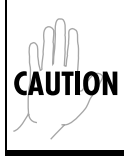

Power to the TSU 100 should be Off when installing any option module.

## **Placement of the Option Module**

Figure 2-1 shows the proper placement of the option module. To install the option module, perform the following steps:

- 1. Remove the cover plate from the TSU 100 rear panel.
- 2. Slide the option module into the rear panel of the TSU 100 until it is positioned firmly against the front of the unit.
- 3. Fasten the thumbscrews at both edges of the option module.

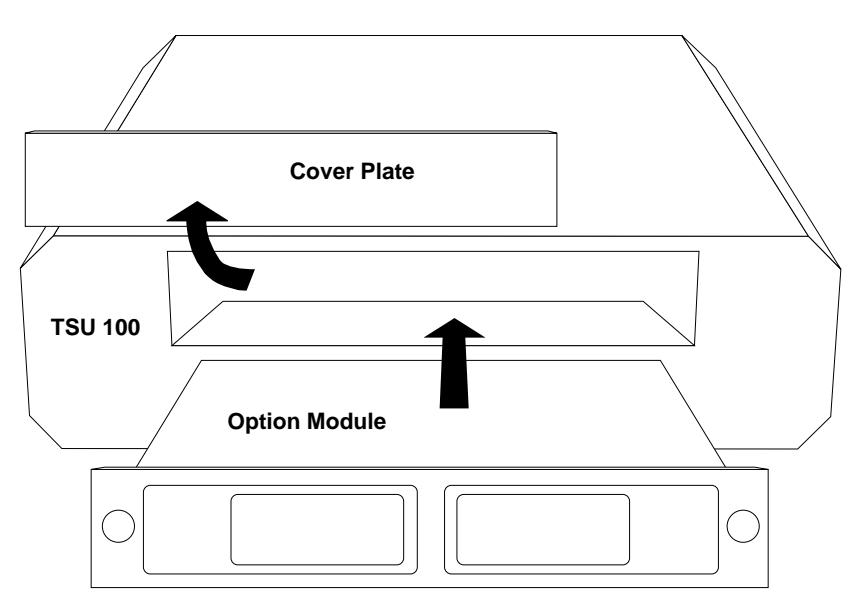

### Figure 2-1. Installing the Option Module

## **Power Connection**

Each option module derives power from the base TSU 100 unit. Power to the TSU 100 is supplied by a captive eightfoot power cord.

## Attaching the Plug-on Board

Figure 2-2 shows the proper attachment of a plug-on board to the option module. Perform the following steps to install the plug-on board:

- 1. Hold the plug-on board above the option module.
- 2. Using a downward and right to left motion, slip the DTE connector plug into the opening in the option module back panel.
- 3. Move the plug-on board downward then secure the connection of the header pins at the front of the boards.
- 4. Install the two 4-40 screws at both edges of the option module.

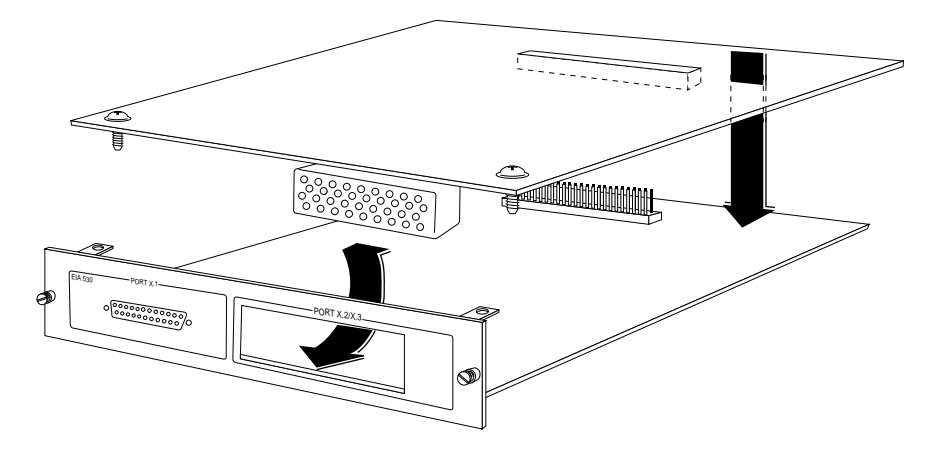

Figure 2-2. Attaching the Plug-on Board

**WABNING** The connection of the header pins between the option module and the plug-on board must be visually verified. An improper connection can damage the equipment.

## WIRING

The Nx56/64 (EIA-530) option module has a DB-25 Winchester-style connection, as shown in Figure 2-3.

(TM) Test Mode (to DTE) (ETC-A) External TX Clock (from DTE) (DTR-B) DTE Ready Return (DSR) Data Set Ready Return (RL) Remote Loopback\* (DTR-A) DTE Ready (RTS-B) Request to Send Return (LL) Local Loopback (from DTE)\* (RC-A) Recieve Clock (to DTE) (RD-B) Recieve Data Return (TC-A) Transmit Clock (to DTE)

Clear to Send Return (CTS-B) Transmit Clock Return (TC-B) External TX Clock Return (ETC-B) Data Carrier Detect Return (DCD-B) Recieve Clock Return (RC-B) Data Carrier Detect (to DTE) (DCD-A) Signal Ground (SG) Data Set Ready (to DTE) (DSR-A) Clear to Send (to DTE) (DSR-A) Clear to Send (to DTE) (CTS-A) Request to Send (from DTE) (RTS-A) Recieve Data (to DTE) (RD-A) Transmit Data (from DTE) (TD-A) Protective Ground, Cable Shield (PG)

\* Ignored by Nx56/64

### Figure 2-3. DB-25 Pin Connection

## POWER-UP AND INITIALIZATION

The Nx56/64 (EIA-530) option module executes a self-test during the power-up sequence, as described in the *TSU 100 User Manual*. No initialization input is required. Upon power-up, any previously configured setting for the Nx56/64 (EIA-530) option module is automatically restored.

When the self-test is complete and the configuration is successfully restored, the LED labeled **OK** in the module group on the front panel turns ON. For more information, see *Front Panel Operation* in Chapter 3, *Operation*, of the *TSU 100 User Manual*. If any alarms are detected during operation, the red LED labeled **ALARM** in the module group on the front panel turns ON.

Chapter 3

## Operation

## OVERVIEW

The Nx56/64 (EIA 530) option module is controlled as part of the TSU 100 using the same methods as described in the *TSU 100 User Manual*.

## **Front Panel Indicators/Buttons**

See the description of the TSU 100 front panel indicators and buttons in the *TSU 100 User Manual*.

## **Menu Structure**

The Nx56/64 menus appear as a subset of, and operate the same as, menus for the TSU 100. The menus are accessed by selecting **1.1 Nx56/64** under the Port menu items.

Figure 3-1 on page 3-2 shows the TSU 100 main menu. The Port menu items are in *bold, italic* type.

A complete TSU 100 menu tree diagram is found in the *TSU 100 User Manual*.

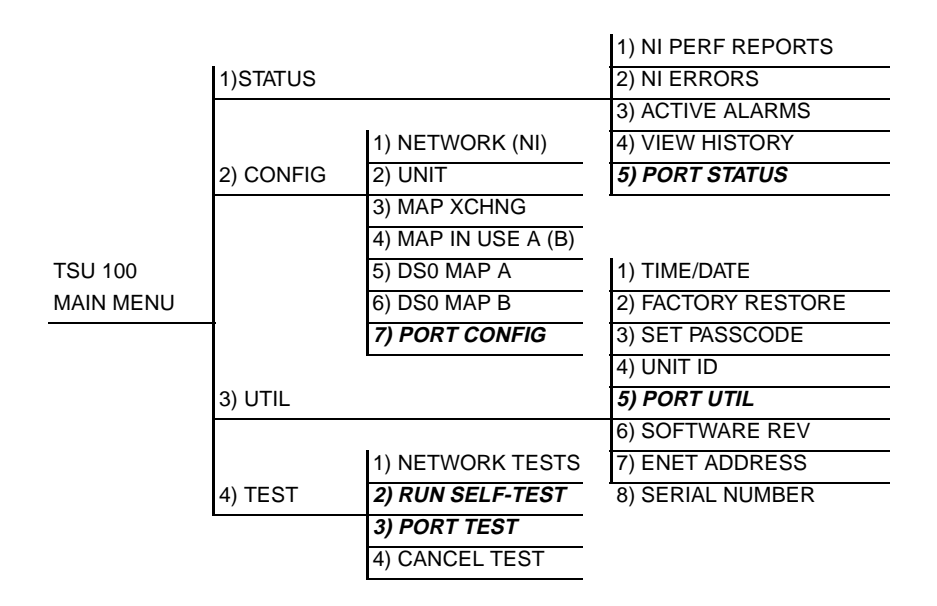

#### Figure 3-1. TSU 100 Main Menu Tree

## Nx56/64 Menus Are All Submenus

The Nx56/64 menus are accessed from and operated the same as menus for the TSU 100. As shown in the bold, italicized menu items in Figure 3-1, the Nx56/64 items are submenu choices of the four main menus. Each of the Nx56/64 submenu items is discussed in the following paragraphs. All are accessed by using the same method.

## **OPERATION OF NX56/64 SUBMENUS**

With the cursor on one of the four Main menu choices, press **Enter** or the number key. The first two submenu items with the cursor on the first item will display. Use the **SCROLL DOWN** key to place the cursor on the desired item; then press **Enter**. This displays the first two submenu choices.

## 2)PORT Status, Submenu of 1)Status

The Status menu branch allows you to view the status of the TSU 100 operation. It displays the status of the monitored signal line on the Nx56/64 (EIA-530) option module and the data rate for which the Nx card is configured.

#### Operation

To display Figure 3-2 on the TSU 100, place the cursor on main menu item **1)STATUS** and perform the following steps:

- Press Enter or the number 1 key. This displays the first two Status submenu items with the cursor on 1)NI PERF RPTS.
- Use the Scroll Down key to place the cursor on
  **5)** PORT STATUS and press Enter. This displays the first available port.
- 3. Use the **Scroll** keys to identify **1.1 Nx56/64** and press **Enter**.

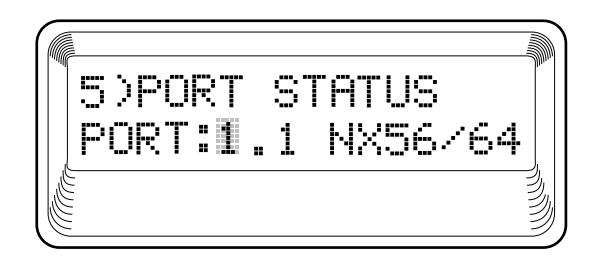

Figure 3-2. Port Status Submenu

The base Nx interface shows the status screens listed in this manual. For other option modules, refer to the appropriate user manual.

#### Nx56/64 Status

Select 0.1 NX56/64 1) DTE DATA/CK 2) DTE STATUS 3) PORT RATE

#### DTE Data/CK

Shows the status (active or not active) of the following lines:

- **TXD** Transmit data to the DTE
- **RXD** Receive data from the DTE
- **ETC** External transmit clock from DTE
- LCK Lock status of the phase-locked loop

#### **DTE Status**

Shows the status (active or not active) of the following lines:

- RTS Request-to-send from DTE
- CTS Clear-to-send to DTE
- DCD Data carrier detect to DTE
- DSR Data set ready to DTE

#### Port Rate

Displays the data rate to which the Nx port is set.

Exit the displays as described in the TSU 100 User Manual.

## 7)PORT CONFIG, Submenu of 2)CONFIG

The **7)PORT CONFIG** submenu is used for configuration of the Nx56/64 (EIA-530) option module.

#### Operation

To display Figure 3-3 on the TSU 100, place the cursor on menu item **2)CONFIG** and perform the following steps:

- 1. Press **Enter** or the number **2** key. This displays the first two Configuration submenu items. The cursor will be on **1)NETWORK (NI)**.
- Use the Scroll Down key to place the cursor on 7)PORT CONFIG and press Enter.
- 3. Use the scroll keys to identify **1.1 Nx56/64**. Only the bottom line of the display changes.

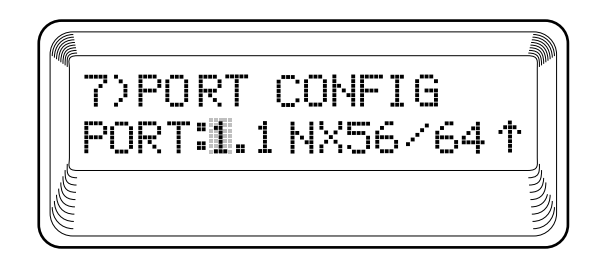

Figure 3-3. Port Configuration Submenu

To select **PORT CONFIGURATION**, press **Enter**. This displays the first of eight submenu items. They are:

#### 1)INTERFACE

This selects the active interface for the Base Nx port. The Nx ports, which are installed as option modules, have only one type of interface. Choice: EIA-530

#### 2)RATE 56/64

This sets the base rate of the interface. The actual data rate depends on the number of DS0s assigned to the Nx port. The DTE Data Rate versus the number of DS0s appear in the *DTE Data Rate Chart* shown in the *TSU 100 User Manual*.

Choices: Internal, Int-Inv, or External

#### 3)TX CLK

Controls the clock used by the TSU 100 to accept the transmit (TX) data from the DTE. Normally this is set to **INTERNAL**. If the interface cable is long, causing a phase shift in the data, the clock can be selected as **INT/INV** (Internal/Inverted). This switches the phase of the clock which should compensate for a long cable.

If the DTE provides a clock with TX data, the clock selection is set to **EXTERNAL**. The TSU 100 depends on an externally supplied clock to accept the TX data. Choices: Internal, Int-Inv, or External

#### 4)DATA

Used to control the inverting of the DTE data. This inversion can be useful when operating with a High Level Data Link (HLDC) protocol. Often used as a means to ensure 1s density. Choices: Normal or Invert

#### 5)CTS

Used to control characteristics of CTS. Choices: Normal or Force On (see Table 3-1 on page 3-7).

#### 6)DCD

Data Carrier Detect - Indicates to the DTE when a valid signal is being received at the Network Interface. Choices: Normal or Force On (see Table 3-1 on page 3-7).

#### 7)DSR (Data Set Ready)

This signal indicates to the DTE when the DCE is turned On and ready for operation.

Choices: Normal or Force On (see Table 3-1 on page 3-7).

#### 8)0 INHIB

The Nx interface detects an uninterrupted string of 0s being transmitted toward the network. If **0s** are transmitted for more than one second, the TSU 100 forces **1s** towards the network. Choices: On or Off

Table 3-1 shows the conditions which cause the port control signal to be deactivated.

Table 3-1. Normal Mode Operation

| SIGNAL                             | RTS     | V.54<br>LOOPBACK | 511 TEST<br>ON | SELF-TEST<br>ACTIVE | NETWORK<br>TEST ACTIVE | NO DS0<br>MAPPED | NETWORK<br>ALARM |
|------------------------------------|---------|------------------|----------------|---------------------|------------------------|------------------|------------------|
| CTS                                | Follows | Off              | Off            | Off                 | Off                    | Off              | Off              |
| DCD                                | -       | -                | -              | Off                 | -                      | Off              | Off              |
| DSR                                | -       | Off              | Off            | Off                 | Off                    | Off              | -                |
| - = Do not care                    |         |                  |                |                     |                        |                  |                  |
| Force On = On under all conditions |         |                  |                |                     |                        |                  |                  |

## 3)FACTORY RESTORE, Submenu of 3)UTIL

This selection is used to restore the factory default settings for all pass through option module parameters.

### Operation

To return the unit to the opening main menu with all the factory default settings restored, do the following:

- 1. Follow the standard operating procedure to access the **3)UTIL** menu items.
- 2. With the cursor on **3)FACT RESTORE**, press Enter.

## 5)PORT UTILITY, Submenu of 3)UTIL

The **5)PORT UTILITY** submenu is primarily used to access the display of the current software information for each port installed in the unit. This information is required when requesting assistance from ADTRAN Technical Support or when updates are needed.

### Operation

To display Figure 3-4 on the TSU 100, do the following:

- 1. Follow the standard operating procedure to access the **3)UTIL** menu items.
- 2. With the cursor on **5)PORT UTILITY**, press **Enter**. This displays the first available port.

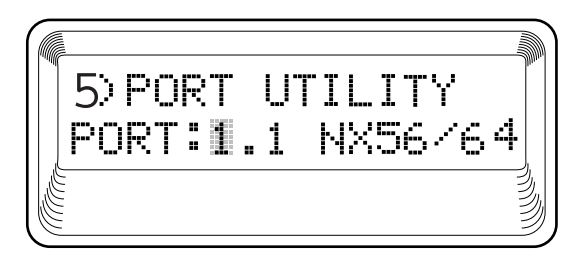

Figure 3-4. Port Utility Submenu

To display the port name and the software version installed, as shown in Figure 3-5, do the following:

- 1. Use the **Scroll** keys to move through the available ports, or enter the port number with the number key.
- 2. When the desired port name is displayed, press **Enter**.
- 3. Press Cancel to exit or to select another port.

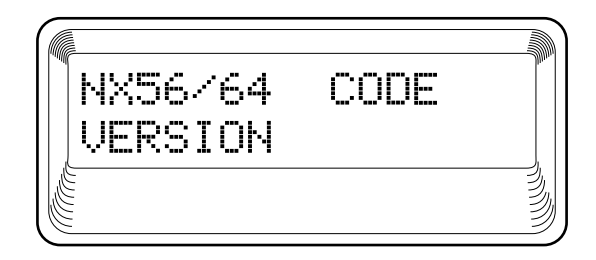

Figure 3-5. Port Name and Software Version Display

## 2) RUN SELF-TEST, Submenu of 4) Test

This menu item is used to execute both the internal test of the TSU 100 and of the Nx56/64 (EIA-530) option module. This is the same test executed during power-up. The results of the self-test are shown on the TSU 100 display. For additional information on self-test, see Chapter 3, *Operation* in the *TSU 100 User Manual*.

To activate a self-test, do the following:

- 1. Follow the standard operating procedure to access the **4)TEST** menu items.
- 2. With the cursor on **2)RUN SELF-TEST**, press **Enter**. The TSU 100 display will show the test outcome.

## 3)PORT TEST, Submenu of 4)Test

This menu item is used to activate testing of specific data ports. It also controls the activation of loopbacks and the initiation of data test patterns. Test results are shown on the TSU 100 display.

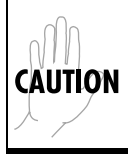

The execution of port tests disrupts normal data flow in the port being tested.

#### Operation

To display Figure 3-6 on the TSU 100, place the cursor on **3)PORT TEST**, and press **Enter** or the number **3** key. This displays the available ports.

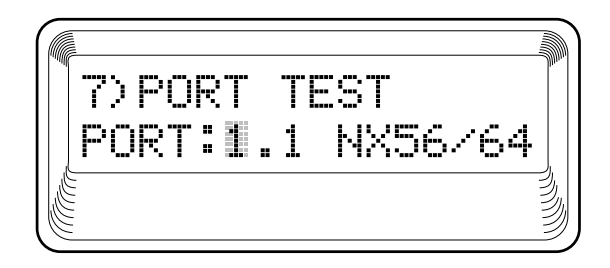

#### Figure 3-6. Port Test Submenu

#### 1.1 Nx56/64

The Nx interface offers the following test functions:

1)LOOPBK: Initiates a loopback.

PRT/LCL: The Nx port activates both a local loopback (back toward the DTE) and a port loopback when either is invoked. See Chapter 1, *Introduction*, of the *TSU 100 User Manual*, for more information.

Remote: The remote loopback causes a V.54 code to be sent to the far end. The Nx at the far end activates a PRT/LCL loopback on detection of the V.54 code.

Off: The loop is deactivated.

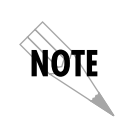

The TSU 100 checks the remote loopback activation by detecting a proper response from the remote end. While waiting for the response, the display shows Looping. If successful, the display changes to Looped Up. If unsuccessful, the display shows Failed.

2)511 PATT: Activates the generation of the 511 test pattern.

On: The pattern check circuitry is enabled and a test started. The test is ended by selecting Off.

Off: The pattern generation and check is disabled.

3)DIS 511 RESLT: Displays the results of the 511 test indicated in item 2, above. The results are in the form of the number of errored seconds. The error count can be cleared by pressing **Clear** (**shift + 9**).

Appendix A

## System Messages

## ALARM MESSAGES

## **Network Interface (NI)**

**Red Alarm** NI unable to align frame with incoming signal

**Yellow Alarm** Remote alarm indication (RAI) being received from the far end

**Blue Alarm** Unframed all 1s (AIS) being received at NI

## Loss of Signal

No signal detected at NI

## Nx56/64 Card

#### **Clock Slip**

Difference in frequency of the data clock at the network and DTE

#### **PLL Alarm**

Unable to lock phase lock on the clock provided by the network interface

**Zeros Alarm** All 0s data being sent to the network interface **FIFO Alarm** Error in propagation of data through the FIFOS

**No EXT Clock** No external transmit clock at DTE (when applicable)

## STATUS MESSAGES

## **Network Interface (NI)**

Payload On Payload loopback activated

Line On Line loopback activated

Loopback Off All loopbacks deactivated

Factory Restore Factory setting restored

**Power On** Unit powered on

**Self-test** Internal self-test performed

## Nx56/64 Card

### Loop-Up

Data is looped back at both the network interface and the DTE interface of the card

## Remote Loop Up

Sending a V.54 pattern in an attempt to loop-up a remote device

### 511 Pattern On

Sending a 511 pattern towards the network interface

### Loop Down

Data is no longer looped back at the network interface or the DTE interface

## 511 Pattern Off

No longer sending a 511 pattern towards the network interface

# Index

#### Numerics

1s Density Protection 1-3 511 Pattern Off A-3 511 Pattern On A-3

## A

alarm messages A-1 attaching the plug-on board, how to 2-3

### В

Blue Alarm A-1

## С

Clock Options 1-2 Clock Slip A-1 Connector, DB-25 1-3 CTS, DCD, DSR Options 1-3 Customer Provides 2-1

### D

Data Inversion 1-3 DB-25 Winchester-style connection 2-4 DB-25, connector 1-2 DTE cable, provided by customer 2-1 DTE Data/CK 3-4 DTE Interface 1-2 DTE Status 3-4

## F

Factory Restore A-2 factory restore 3-7 factory restore, operation 3-7 Federal Communications commission Radio Frequency Interfaerence Statement iv FIFO Alarm A-2 Front Panel Indicators/Buttons, See TSU 100 user manual 3-1

### I

installing the option module, how to 2-2

#### L

limited product warranty v Line On A-2 Loop Down A-3 Loopback Off A-2 Loopbacks 1-2 Loop-Up A-3 Loss of Signal A-1

#### Μ

Menu Structure 3-1

### Ν

Network Interface (NI), alarm messages A-1 Network Interface (NI), status messages A-2 No EXT Clock A-2 Nx interface, list and description of all test functions 3-10 Nx56/64 (EIA 530, operation 3-1 Nx56/64 (EIA-530), description 1-1 Nx56/64 (EIA-530), features 1-2 Nx56/64 (EIA-530), interfaces 1-2 Nx56/64 (EIA-530), overview 1-1 Nx56/64 (EIA-530), physical description 1-4 Nx56/64 (EIA-530), power up and initialization 2-5Nx56/64 (EIA-530), wiring 2-4 Nx56/64 Card A-3 Nx56/64 Card, system messages A-1 Nx56/64 Status 3-4 Nx56/64. menu structure 3-1 Nx56/64. submenus 3-2

#### Ρ

Payload On A-2

PLL Alarm A-1 port config 3-5 port config, operation 3-5 Port Configuration submenu items 3-5 Port Rate 3-4 port test 3-10 port test, operation 3-10 port utility 3-8 port utility, operation 3-8 power connection 2-3 Power On A-2 power-up and initialization 2-5

## R

Rates 1-2 Red Alarm A-1 Remote Loop Up A-3 run self-test 3-9

## S

Self Test A-2 self-test, how to activate 3-9 Shipments Include 2-1 Specifications, Nx56/64 1-2 Status menu 3-3 status menu, operation 3-3 status messages A-2

## Т

Test Pattern 511 w/ errored seconds display 1-3 Tests 1-3

## U

Unpack & Inspect 2-1

#### W

Warranty and Customer Service, Customer Service iv

## Y

Yellow Alarm A-1

## Ζ

Zeros Alarm A-1

## **Product Support Information**

### **Pre-Sales Inquiries and Applications Support**

Please contact your local distributor, ADTRAN Applications Engineering, or ADTRAN Sales:

| Applications Engineering | (800) 615-1176 |
|--------------------------|----------------|
| Sales                    | (800) 827-0807 |

## **Post-Sale Support**

Please contact your local distributor first. If your local distributor cannot help, please contact ADTRAN Technical Support and have the unit serial number available.

Technical Support (888) 4ADTRAN

### **Repair and Return**

If ADTRAN Technical Support determines that a repair is needed, Technical Support will coordinate with the Customer and Product Service (CaPS) department to issue an RMA number. For information regarding equipment currently in house or possible fees associated with repair, contact CaPS directly at the following number:

CaPS Department (256) 963-8722

Identify the RMA number clearly on the package (below address), and return to the following address:

ADTRAN, Inc. CaPS Department 6767 Old Madison Pike Progress Center Building #6, Suite 690 Huntsville, AL 35807

RMA # \_\_\_\_\_